## 第6章 文字与表格

6.1 创设文字样式
6.2 创建与编辑单行文字
6.3 创建与编辑多行文字
6.4 创建表格样式和表格

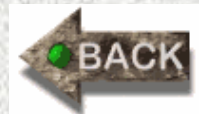

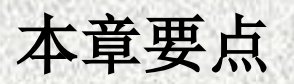

文字与表格是工程图中不可缺少的部分, 通过对本章内容 的学习, 使读者能够熟练地掌握单行文字与多行文字的输入与 编辑,表格的创建与管理,熟悉常用的文字控制符的命令。 在用AutoCAD 2010设计和绘制图形的实际工作中,文字 是重要的图形元素,是不可缺少的组成部分。在一个完整的图 样中,必须加注一些文字注释来标注图样中的一些非图形信息, 如机械工程图形中的技术要求、装配说明,以及工程制图中的 材料说明、施工要求等,来增加图形的可读性,使图形本身不 易表达的内容与图形信息变得准确和容易理解。另外,在 AutoCAD 2010中, 使用表格功能可以创建不同类型的表格, 还可以在其他软件中复制表格,以简化制图操作。

## 6.1 创设文字样式

#### 6.1.1 创建文字样式

在AutoCAD 2010中,所有文字都有与之相关联的文字样 式。用户可以使用系统默认的当前文字样式。也可以根据具体 的绘图要求重新设置文字样式或创建新的样式。 启用【文字样式】的命令方法有三种: (1)选择【格式】→【文字样式】菜单命令; (2)单击【常用】工具栏上【注释】选项下的按钮 A; (3)在命令行直接输入输入命令: STYLE。 启用【文字样式】命令后,系统弹出【文字样式】对话框, 如图6-1所示。其中各选项含义如下:

【置为当前】: 将在【样式】列表中选择的文字样式设置 为当前文字样式。

【新建】: 创建一个新的文字样式

【删除】:用来删除在【样式】列表区选择的文字样式, 但不能删除当前文字样式,以及已经用于图形中文字的文字样 式。

【应用】:当用户新建一个文字样式,并做了一些设置, 或者是修改一个文字样式的某些参数后,该按钮变为有效,单 击该按钮,可使设置生效,并将所选文字样式设置为当前文字 样式。此时的【取消】按钮将变为【关闭】按钮。

|                                         | 이 영화 중요한 것은 이상이 영화할 것                                        |                            |                           |
|-----------------------------------------|--------------------------------------------------------------|----------------------------|---------------------------|
| ▲ 文字样式                                  |                                                              |                            | ×                         |
| 当前文字样式: Standard<br>样式 (S):<br>Standard | 字体<br>SHX 字体 (X):<br>A <sup>A</sup> txt.shx ✔<br>✔ 使用大字体 (U) | 大字体 (B):<br>A gbcbig.shx 💙 | 置为当前(C)<br>新建(M)<br>删除(D) |
|                                         | 大小<br>□ 注释性 (I) ①<br>□ 使文字方向与布局<br>匹配 (W)                    | 高度 (T)<br>0.0000           |                           |
| 正在使用的样式                                 | 效果<br>□ 颠倒 (E)                                               | 宽度因子(\):                   |                           |
| LAaBbCd                                 |                                                              | 1.0000 倾斜角度 (0):           |                           |
|                                         | (型) 重重(型)                                                    | 应用 (A) 取消                  | 一帮助(出)                    |

#### 图6-1 【文字样式】对话框

AutoCAD 2010系统默认的文字样式为Standard, 字体为 txt.shx,大字体,高度为0,宽度因子设为1。如果在绘图前没 有进行文字样式的设置而直接进行文字标注的话,系统将默认 使用Standard的文字样式。如果要创设新的文字样式,可以单 击该对话框中的【新建】按钮,打开【新建文字样式】对话框, 在【样式名】编辑框中输入文字样式的名称,如【图形说明 】,如图6-2所示。名称最长不能超过255个字符,名称中可包 含字母、数字和特殊字符,如下划线【】和连字符【-】。如 果不输入文字样式名,将自动把文字样式命名为【样式N】, 其中n是从1开始的数字。

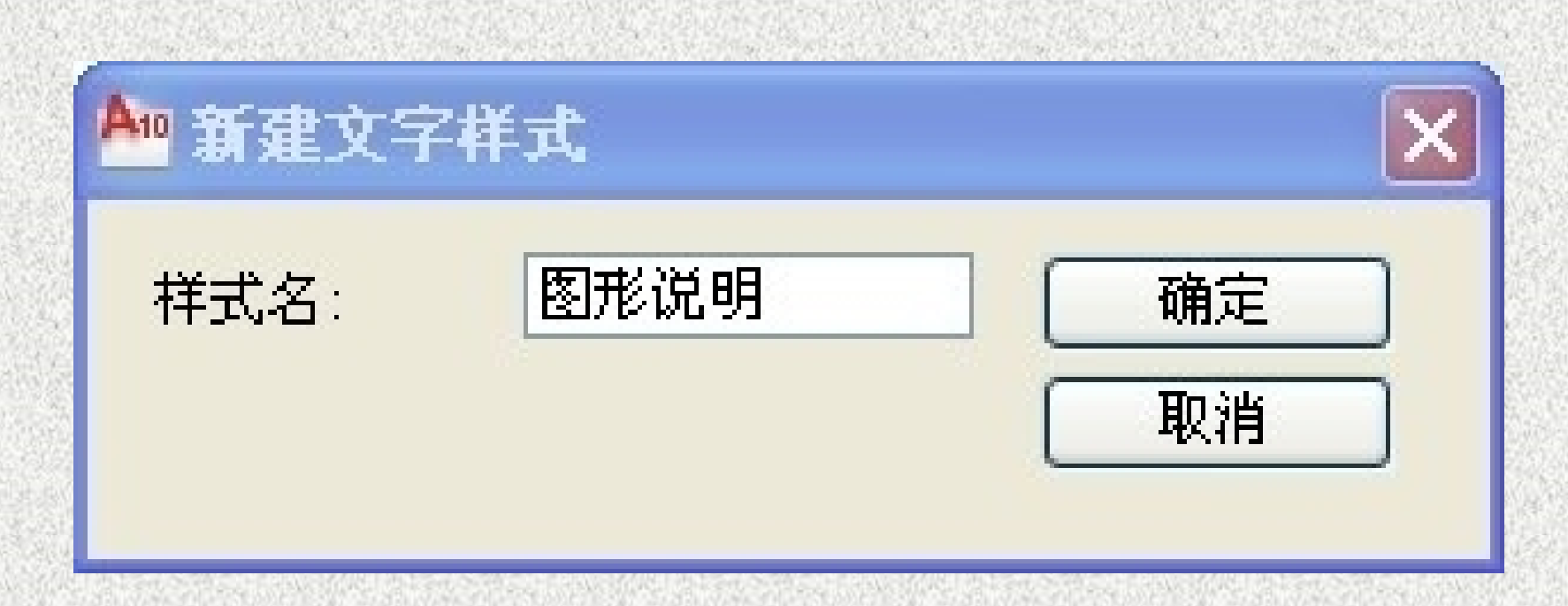

#### 图6-2 【新建文字样式】对话框

单击【确定】按钮后,返回【文字样式】对话框,左边的 样式列表中出现【图形说明】的文字样式,此时可以对【图形 说明】样式进行一系列的设置,如【字体】、【高度】等等, 如图6-3所示,单击【置为当前】按钮,使该文字样式成为当 前样式,然后单击【应用】按钮,单击【关闭】按钮,保存样 式设置。

| A 文字样式                                      |                                          |                         | ×                  |
|---------------------------------------------|------------------------------------------|-------------------------|--------------------|
| 当前文字样式: 图形说明<br>样式 (S):<br>Standard<br>图形说明 | 字体<br>字体名 健):<br>▲ 全中<br>● 使用大字体 @       | 字体样式(Y):                | 置为当前 (C)<br>新建 (E) |
|                                             | 大小<br>□注释性 (1) ①<br>□使文字方向与布局<br>匹配 (10) | 高度 (T)<br>0.0000        |                    |
| 正在使用的样式                                     | ☆果<br>□ 茄倒 (r)                           | 審度因子 (W)·               |                    |
| AaBbCcD                                     | □ ★ × (5) (2)<br>□ 反向 (£)<br>□ 垂直 (⊻)    | 1.0000<br>倾斜角度 @):<br>0 |                    |
|                                             |                                          | 应用 (A) 〔关闭 (C)          | 帮助他                |

#### 图6-3 设置【文字样式】对话框

#### 6.1.2 文字样式中各选项的设置

文字样式包括文字【字体】、【字型】、【高度】、【宽 度系数】、【倾斜角】、【反向】、【倒置】及【垂直】等参 数。

#### 1. 字体设置

【字体】设置中各选项含义如下:

【SHX字体(X)】:通过该选项的下拉列表可以选择文字样式的字体类型。默认情行使用大字体型 复选框是选中的,系统只提供扩展名为【.shx】的字体文件。 【大字体】:为亚洲语言设计的大字体文件。 【使用大字体】:指定亚洲语言的大字体文件。只有在【 字体名】中指定SHX文件,才能使用【大字体】。只有SHX文 件可以创建【大字体】。如果取消该复选框,【SHX字体】 下拉列表将变为【字体名】下拉列表,此时可以在其下拉列表 中选择【.shx】字体或【TrueType字体】(字体名称前有【**开** 】标志),如宋体、仿宋体等各种汉字字体。【大字体】也变 为【字体样式】,用户可以指定字体格式,比如斜体、粗体或 者常规字体。

#### 2. 大小设置

【大小】设置中各选项的含义如下:

【注释性】:指定文字为注释性。如果选中该复选框,表示使用此文字样式创建的文字支持使用注释比例,此时样 《名前出现 样的图标,【高度】编辑框将变为【图纸 文字高度】编辑框,如图6-4所示。

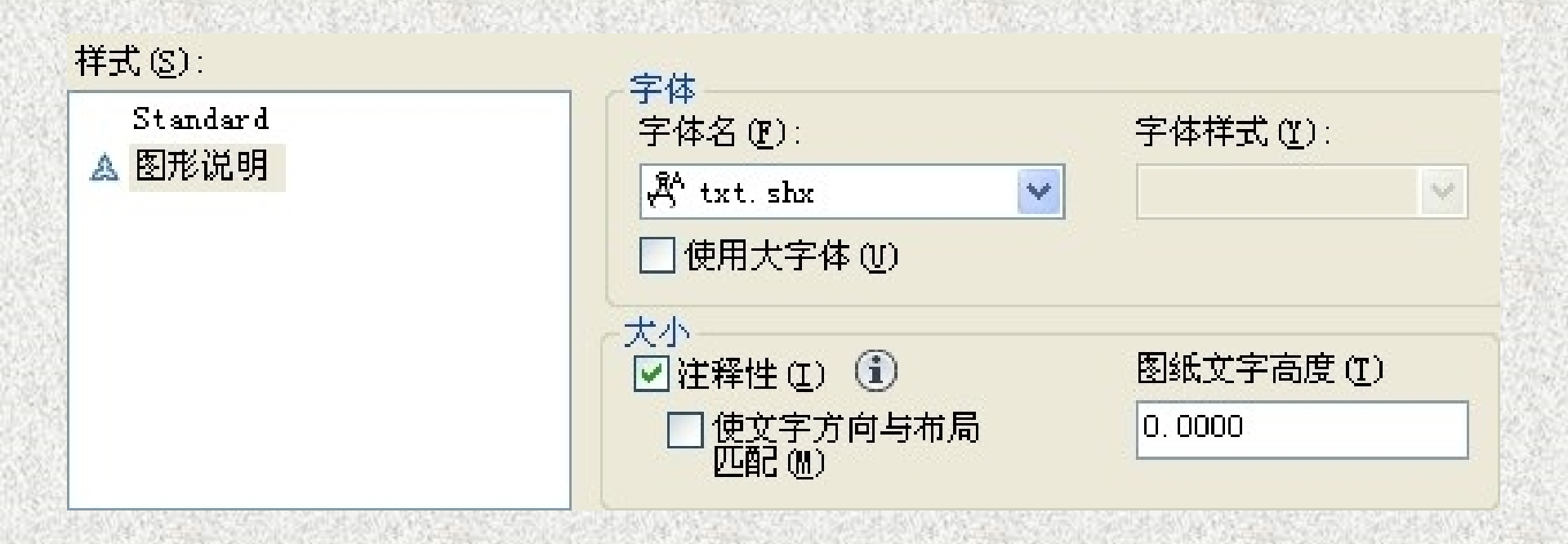

#### 图6-4 选择注释性的变化示意图

【使文字方向与布局匹配】:指定图纸空间视图中的 文字方向与布局方向匹配。如果清除【注释性】选项,则 该选项不可用。

【高度或图纸文字高度】: 根据输入的值设置文字高度。输入大于0的高度将自动为此样式设置文字高度。如果 输入0,则在创建单行文字时,必须设置文字高度;而在创 建多行文字或作为标注文本样式时,文字的默认高度均被 设置为2.5。

#### 3. 效果设置

【效果】设置中各选项的含义如下:

【颠倒】:颠倒显示字符。

【反向】:反向显示字符。

【垂直】:显示垂直对齐的字符。只有在选定支持双向的【shy】字体时【垂直】才可田

【宽度因子】: 在不改变字符高度的情况下, 控制字符的宽度。宽度比例小于1, 字的宽度被压缩, 此时可制作瘦高型的字, 宽度比例大于1, 字的宽度被扩展, 此时可制作矮胖型的字。

【倾斜角度】:设置文字的倾斜角。输入一个-85°和 85°之间的值将使文字倾斜。见图6-5所示的字体效果图。 此外,在【文字样式】对话框的左下方,有一个【预 览】显示区。在【预览】显示区,随着字体的改变和效果的 修改,动态显示文字样例如图6-6所示。

反向文字 字文山动 颠倒文字 垂 雷文字 直 文字 彮 MAT F

图6-5 各种文字的效果

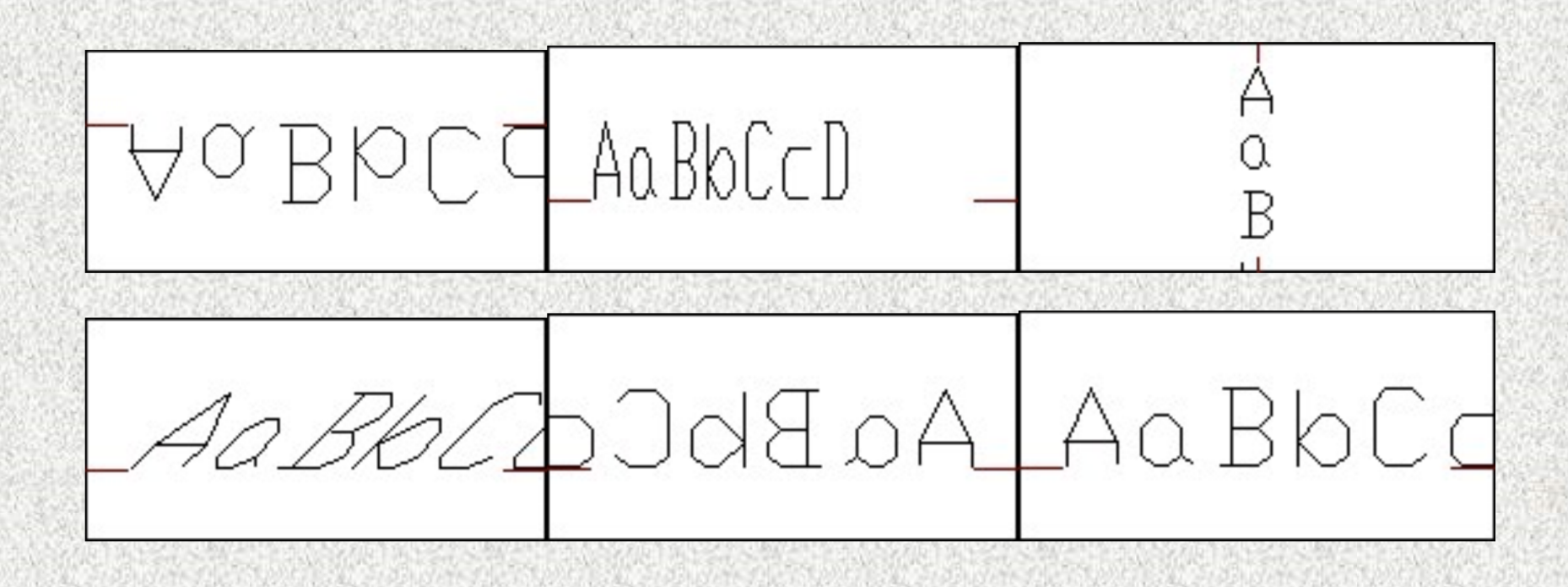

#### 图6-6 【预览】显示

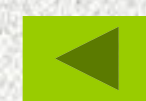

# 6.2 创建与编辑单行文字6.2.1 创建单行文字

在图形文件进行简短的说明或者是用字符标记图形对象 的某个位置时,可使用【Text】或【Dtext】命令创建单行文 字。单行文字可以为一行或几行文字,但每行文字都是一个 独立的对象,用户可以对这些文字重定位、调整格式或进行 其他修改。

调用【单行文字】命令的方式有以下几种:
 (1)在二维草图与注释工作空间下选择【常用】→【多行文字】→【单行文字】菜单命令;

(2) 输入命令: Text或Dtext;

(3) 在经典工作空间下选择【绘图】→【文字】→【单行 文字】菜单命令;

(4) 调用文字工具栏,单击单行文字 AI 图标。

启动【单行文字】命令后,命令行提示如下:

命令: \_dtext

当前文字样式:【Standard】文字高度: 2.5000 注释性: 否指定文字的起点或 [对正(J)/样式(S)]:

#### 1. 指定文字的起点

默认情况下,AutoCAD 2010将用户所指定的起点作为输 入文字的第一个字的左下角点。因为AutoCAD 2010系统为文 字定义了顶线、中线、基线和底线用以确定文字的位置,但是 默认指定单行文字行基线的起点位置创建文字,如图6-7所示。 单击一点确定好文字的起点后,如果当前文字样式的高度 设置为系统默认的【0】,倾斜角度也保持系统默认的【0】, 系统将提示: 【指定高度 <2.5000>: 】要求用户指定文字的高 度: 否则不显示该提示信息, 而使用【文字样式】对话框中设 置的文字高度。用户可以直接输入文字的高度,也可以在屏幕 上单击拾取。如果用户直接回车,系统将文字高度默认为2.5。 然后系统会继续提示: 【指定文字的旋转角度 <0>: 】, 要求 指定文字的旋转角度, 文字旋转角度是指文字行排列方向与水 平线的夹角,系统默认角度为0°。

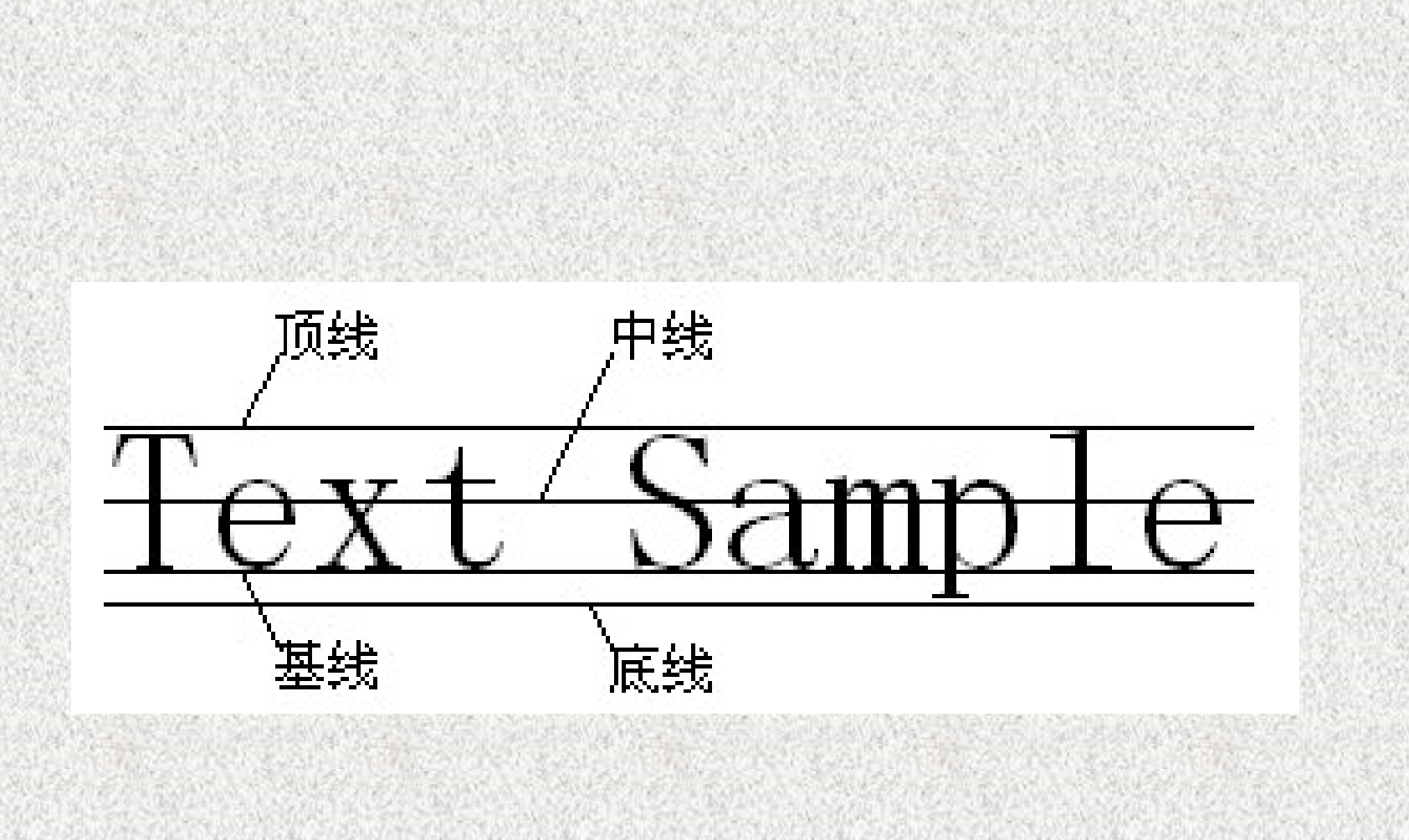

#### 图6-7 文字标注参考线示意图

#### 2. 设置当前文字样式

当系统提示【指定文字的起点或[对正(J)/样式(S)]:】的时候,输入【S】,可以重新设置当前使用的文字样式。选择该选项时,命令行显示如下提示信息。

输入样式名或 [?] <Standard>:

如果用户记得文字样式的名称,可以直接输入,也可输入 【?】,然后按【Enter】键确定,系统将在【AutoCAD文本 窗口】中显示当前图形所有的文字样式,如图6-8所示。

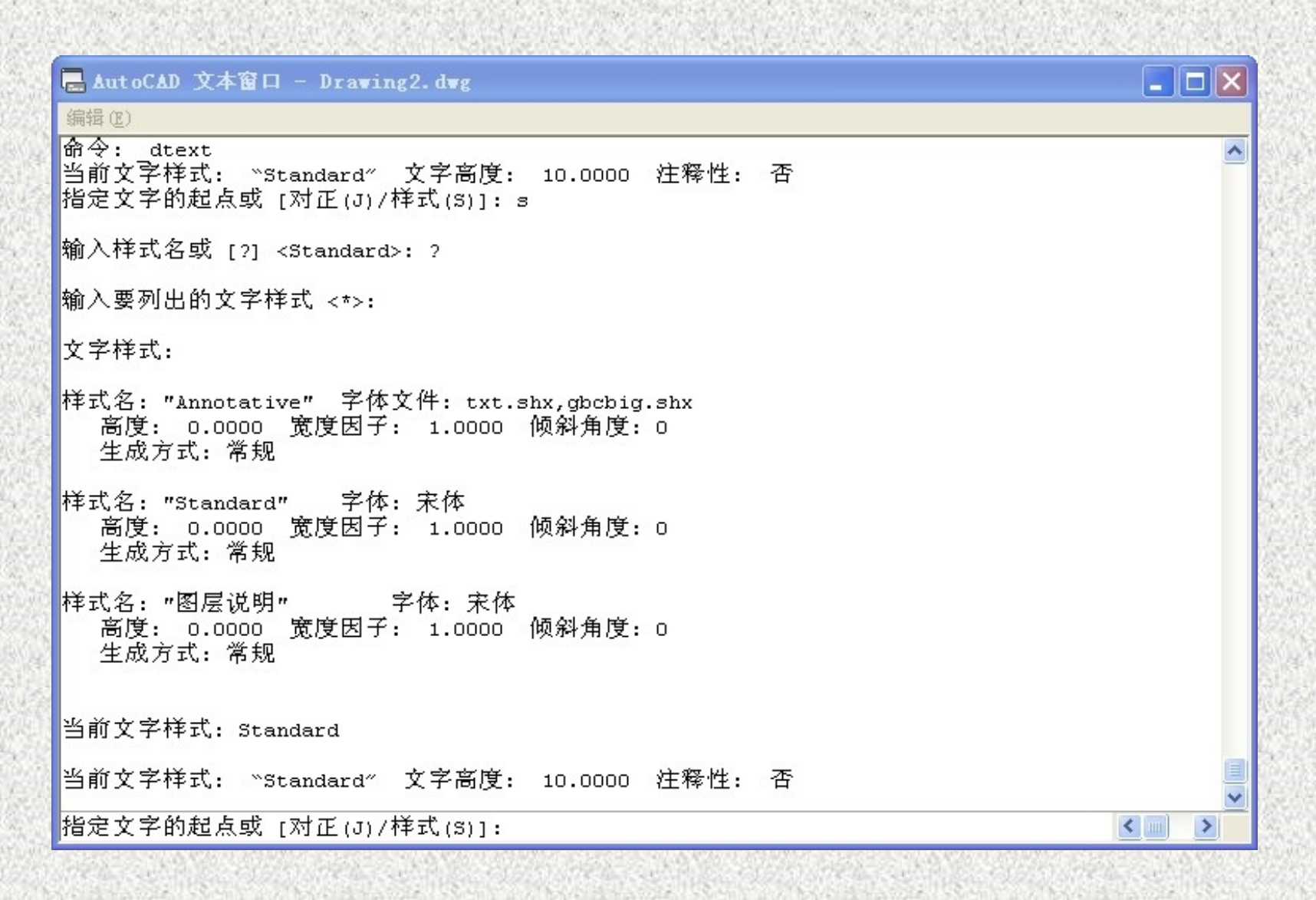

#### 图6-8 AutoCAD文本窗口

#### 3. 设置对正方式

当系统提示【指定文字的起点或[对正(J)/样式(S)]:】的 时候,输入J,可以设置文字的排列方式。此时命令行显示如 下提示信息。

输入选项

[对齐(A)/布满(F)/居中(C)/中间(M)/右对齐(R)/左上(TL)/中 上(TC)/右上(TR)/左中(ML)/正中(MC)/右中(MR)/左下(BL)/中 下(BC)/右下(BR)]:

在 AutoCAD 2010 中,系统为文字提供了多种对正方式, 如图6-9所示。

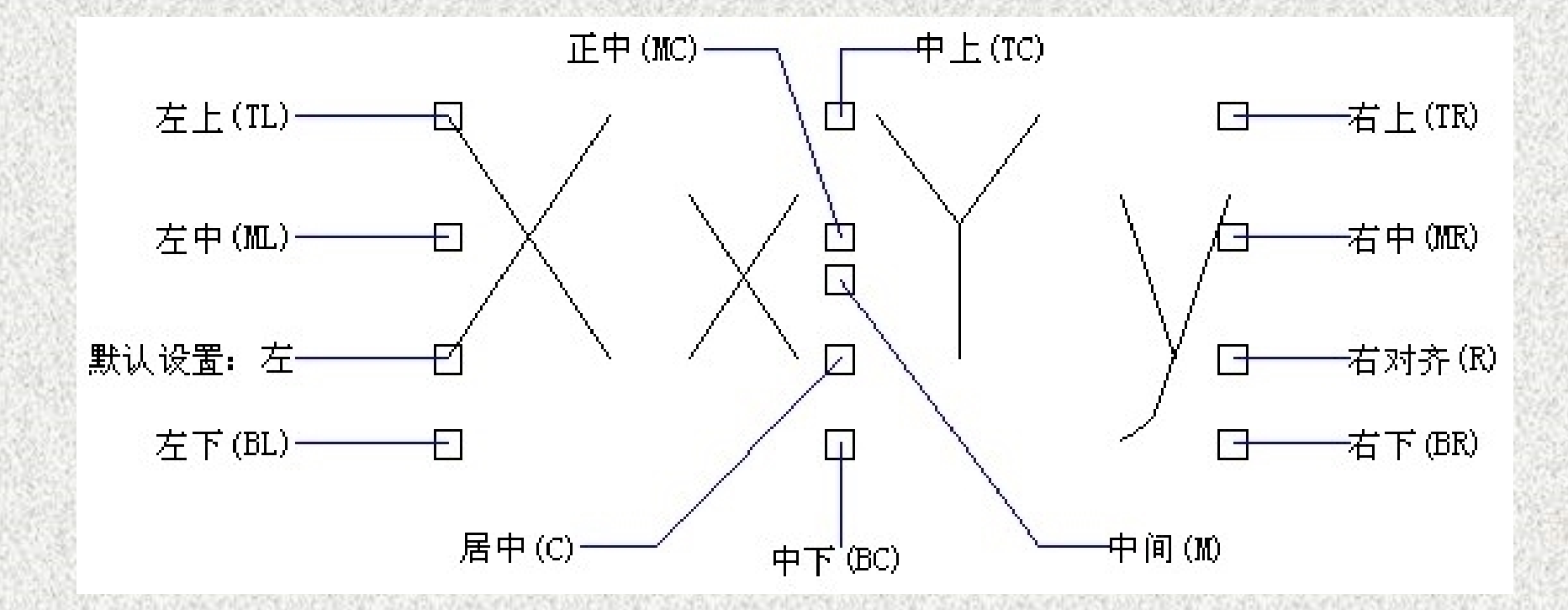

#### 图6-9 文字的对正方式

【对齐】:用于指定输入文字基线的起点和终点,使文字的高度和宽度可自动调整,使文字均匀分布在两点之间。

【调整】:用于指定输入文字基线起点和终点,文字高度 保持不变,使输入的文字宽度自由调整,均匀分布在两点之间。 【调整】与【对齐】之间的区别见图6-10,同样是长100、宽 25的距离,两者呈现很大的区别。

【居中】: 从基线的水平中心对齐文字,此基线是由用户 给出的点指定的。旋转角度是指基线以中点为圆心旋转的角度, 它决定了文字基线的方向。可通过指定点来决定该角度。文字 基线的绘制方向为从起点到指定点。如果指定的点在圆心的左 边,将绘制出倒置的文字。

## AUTOCAD2010文字对齐方式

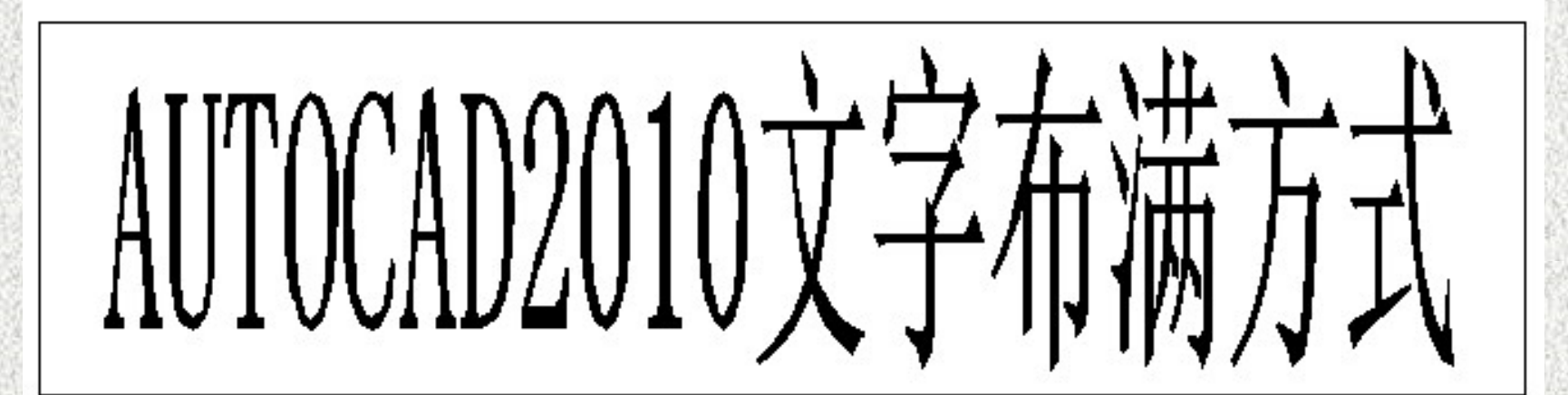

#### 图6-10 对齐与布满的区别

【中间】:用于指定一点,把该点作为文字中心和高度 中心,输入字体高度和旋转角度。【中间】选项与【居中】 选项不同,【中间】选项使用的中点是所有文字包括下行文 字在内的中点。

【右】: 在由用户给出的点指定的基线上右对正文字。 【左上】: 在指定为文字顶点的点上左对正文字。 【中上】: 以指定为文字顶点的点居中对正文字。 【右上】: 以指定为文字顶点的点右对正文字。 【左中】: 在指定为文字中间点的点上靠左对正文字。 【正中】: 在文字的中央水平和垂直居中对正文字。 以指定为文字的中间点的点右对正文字。 【右中】: 【左下】: 以指定为基线的点左对正文字。 【中下】: 以指定为基线的点居中对正文字。 【右下】: 以指定为基线的点靠右对正文字。

#### 6.2.2 使用文字控制符

一些特殊字符的输入,比如在文字上方或下方添加划线、标注度(°)、±、φ等符号,要通过控制码来实现。在AutoCAD 2010中是不能直接输入的,因此AutoCAD 2010提供了相应的控制符,以实现这些标注要求,如表6-1所示,每个代码是由【%%】与一个字符所组成。

在AutoCAD 2010的控制符中,%%O和%%U分别是上划 线与下划线的开关。第1次出现此符号时,可打开上划线或下 划线,第2次出现该符号时,则会关掉上划线或下划线。

### 表6-1 特殊字符的代码

| 输入控制符   | 功能或对应字符     | 输入效果       |
|---------|-------------|------------|
| %%O     | 打开或关闭文字上划线  | 上划线        |
| %%U     | 打开或关闭文字下划线  | <u>下划线</u> |
| %%D     | 标注度(°)符号    | 90°        |
| %%P     | 标注正负公差(±)符号 | $\pm 100$  |
| %%°C    | 标注直径(Φ)符号   | 80         |
| %%%%    | 百分号【%】      | 0.98       |
| \U+2220 | 角度符号【∠】     | ΖA         |
| \U+2248 | 几乎相等【≈】     | X≈A        |
| \U+2260 | 不相等【≠】      | A≠B        |
| \U+00B2 | 上标 2        | $X^2$      |
| \U+2082 | 下标 2        | $X_2$      |
| \U+00B3 | 上标 3        | $X^3$      |

#### 6.2.3 编辑单行文字

单行文字可进行单独编辑,编辑单行文字包括编辑文字的 内容、对正方式及缩放比例,如果只是修改单行文字的内容, 可以鼠标单击要修改的文字内容,进入文字编辑状态,此时可 以对文字的内容进行修改,如图6-11所示。

如果用户不仅修改文字的内容,还要修改文字的特性,如 对正方式及缩放比例等等,可以选择【修改】→【对象】→【 文字】命令进行设置,如图6-12所示。

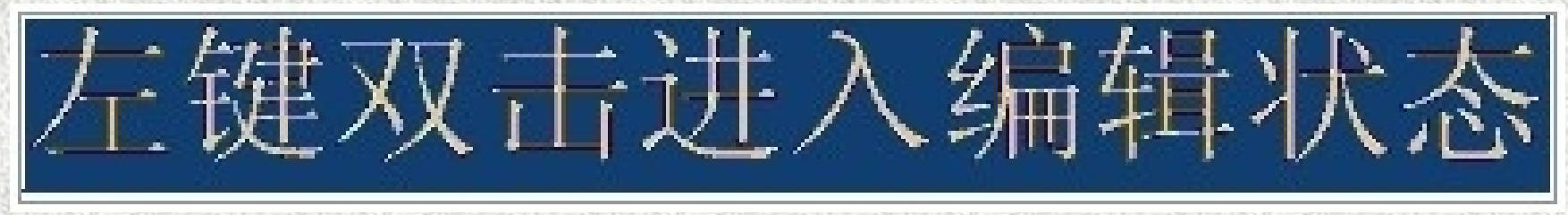

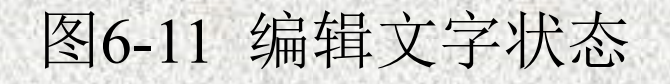

| 修            | 收(M) 参数(P) 窗口(M           | 9        | 帮助(任)                 |              |           |        |            |
|--------------|---------------------------|----------|-----------------------|--------------|-----------|--------|------------|
|              | 特性 (2)                    | 式        | 1 💌                   | <b>1</b>     | IS0-2     | :5     | 💌 🔛        |
|              | 特性匹配 (M)                  |          | -                     |              | — В       | yLayer | ~ -        |
| 95           | 更改为 ByLayer (B)<br>対象 (a) |          | 林朝希昭 (2)              |              |           |        |            |
|              | · 剪裁 (C) ·                |          | アFBP型派(2)<br>图像(I)    | I            | •         |        |            |
|              | 注释性对象比例(0) 🕨 🕨            | 17       | 图案填充(H)               |              | _         |        |            |
| 1            | 删除 (星)                    | <u>_</u> | □多段线(E)<br>□ 接冬曲48(c) |              |           |        |            |
| о <u>т</u>   | 复制(Y)                     | Ð        | 7+梁⊞级(Q)<br>多重引线(U)   | I            | •         |        |            |
| <br>         | 镜像 (2)<br>偏移 (5)          |          | 多线 (11)               |              |           |        |            |
|              | 阵列( <u>A</u> )            | F        |                       | I            | •         |        |            |
| + <b>‡</b> + | 移动 (V)                    |          | 文字 (I)                | l            | A         | 编辑 (E) |            |
| $\odot$      | 旋转 ( <u>R</u> )           |          |                       |              | A         | 比例(S)  |            |
|              | 缩放 (L)                    |          |                       |              | A         | 对正①    |            |
|              | 拉伸(H)                     |          |                       | N.C. ST. 371 | EAR SHOLD |        | CONTRACTOR |

图6-12 编辑文字命令

其中各选项的含义如下:

【编辑】:选择该命令,然后在绘图窗口中单击需要 编辑的单行文字,进入文字编辑状态,可以重新输入文本 内容。

【比例】:选择该命令,然后在绘图窗口中单击需要 编辑的单行文字,系统将提示用户输入缩放的基点,(默认 为【现有】,即左对齐)然后要求用户指定新高度、匹配对象 (M)或缩放比例(S)。

命令: \_scaletext 选择对象: 找到1个 选择对象:

输入缩放的基点选项

//启动比例命令
//选择编辑对象
//按【Enter】键确定选择

[现有(E)/左对齐(L)/居中(C)/中间(M)/右对齐(R)/左上(TL)/ 中上(TC)/右上(TR)/左中(ML)/正中(MC)/右中(MR)/左下(BL)/中 下(BC)/右下(BR)] <现有>:

//按【Enter】键选择系统默认 指定新模型高度或[图纸高度(P)/匹配对象(M)/比例因子 (S)] <2.5>: 【对正】:选择该命令,然后在绘图窗口中单击需要 编辑的单行文字,此时可以重新设置文字的对正方式。 【例】 将图6-13中的【AutoCAD 2010】改为右对齐,仔 细比较前后的变化。

命令: \_justifytext选择对象: 找到1个选择对象:

// 启动对正命令

//选择编辑对象

//按【Enter】键确定选择

输入对正选项

[左对齐(L)/对齐(A)/布满(F)/居中(C)/中间(M)/右对齐(R)/ 左上(TL)/中上(TC)/右上(TR)/左中(ML)/正中(MC)/右中(MR)/ 左下(BL)/中下(BC)/右下(BR)] <左对齐>: r

//选择右对齐,按【Enter】键结束命令

|    | 文字  | 🔽 💽 🗧        |
|----|-----|--------------|
|    | 图层  | 0            |
|    | 内容  | AutoCAD 2010 |
|    | 样式  | 样式 1         |
|    | 注释性 | 否            |
| 对正 |     | 左对齐          |
|    | 高度  | 2.5          |
|    | 旋转  | 0            |
|    |     |              |

💌 🗳 ≚ 图层 0 内容 AutoCAD 2010 样式 样式 1 注释性 否 对正 右对齐 高度 2.5 旋转 0

AutoCAD 2010 AutoCAD 2010

图6-13 修改文字对正方式

文字

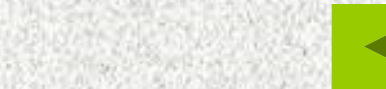

### 6.3 创建与编辑多行文字

当用户需要对施工图作文字内容较长、较复杂的说明时, 可以使用【Mtext】命令进行多行文字标注。多行文字又称为 段落文字,它是由任意数目的文字行或段落所组成,但同一个 多行文字编辑任务中的所有文字行或段落将被视作同一个多行 文字对象,可以移动、旋转、删除、复制、镜像、拉伸或比例 缩放多行文字对象。

#### 6.3.1 创建多行文字

调用【多行文字】命令的方式有以下几种:

(1) 在二维草图与注释工作空间下选择【常用】→【多行文

字】面板;

(2) 输入命令: mtext;

(3) 在经典工作空间下选择【绘图】→【文字】→【多行文字】菜单栏:

(4) 调用文字工具栏,单击单行文字图标。

启动【单行文字】命令后,鼠标变成图6-14所示的形状, 并在命令行提示用户【指定第一角点:】,任意指定一点后, 屏幕出现图6-15所示的矩形窗口,并在命令行提示【指定对角 点或[高度(H)/对正(J)/行距(L)/旋转(R)/样式(S)/宽度(W)/栏(C) ]:】

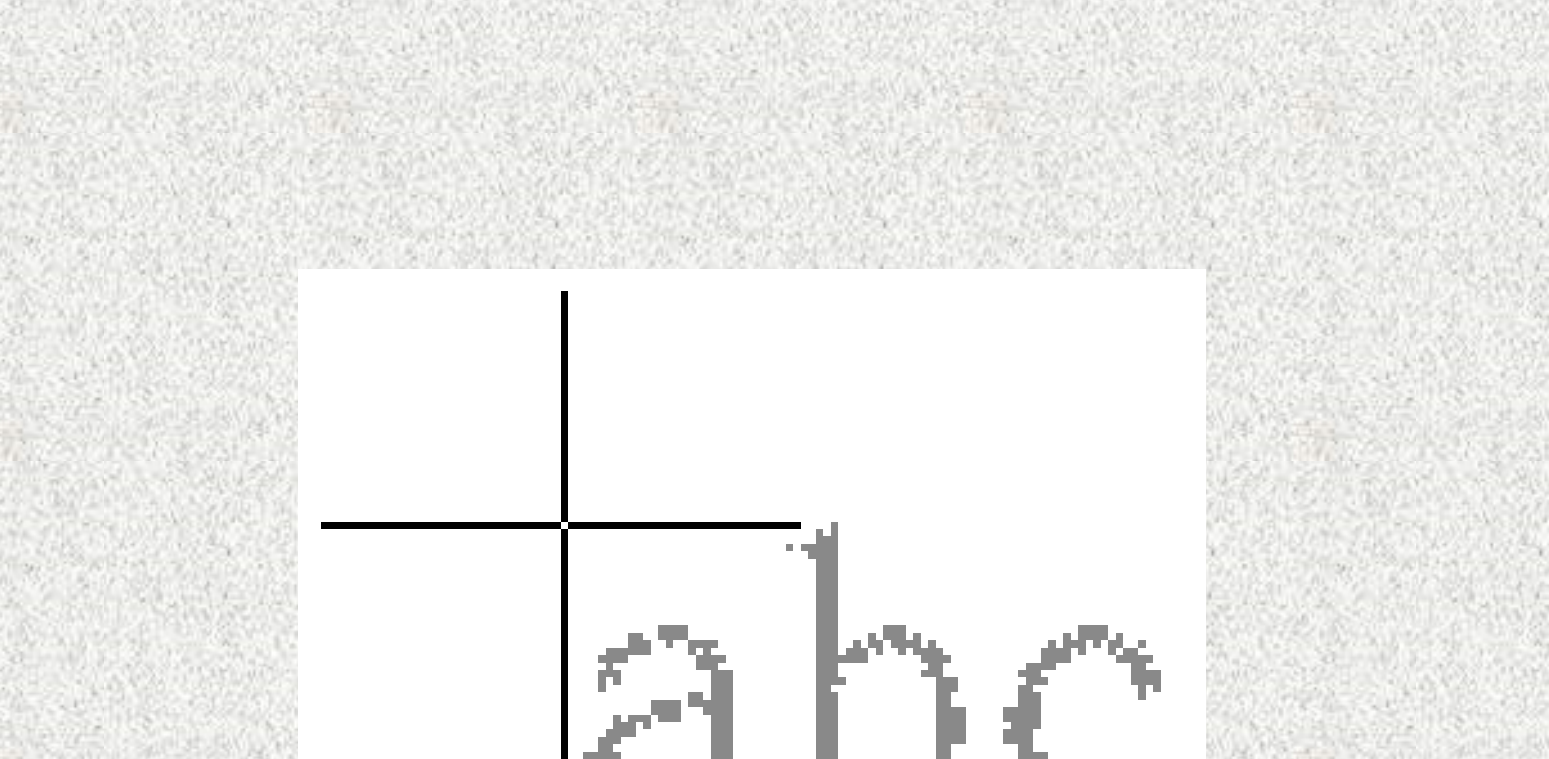

#### 图6-14 光标形状

'agt

P.

#### 图6-15 拖动鼠标过程

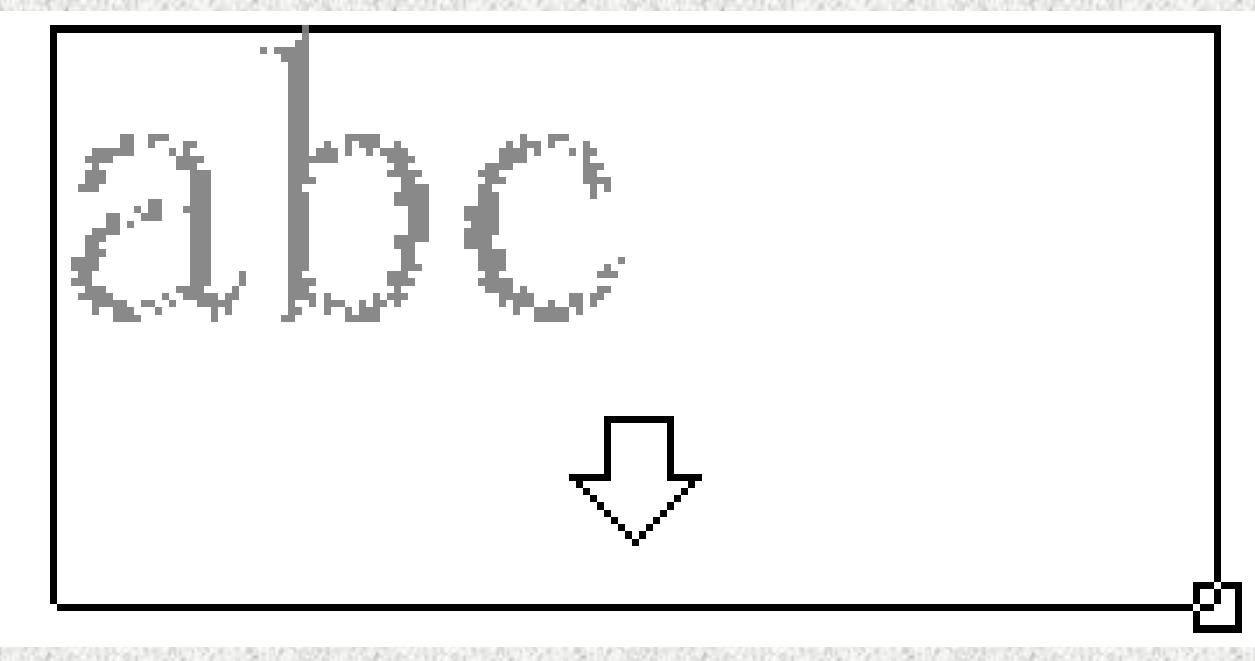

【高度(H)】: 设定多行文字的高度。 【对正(J)】:设定多行文字的对齐方式。 【行距(L)】:设定多行文字的行间距。 【旋转(R)】:设定多行文字与X轴正方向的夹角,不 是单个文字的倾斜, 而是多行文字整体的倾斜。 【样式(S)】: 设定多行文字的文字样式。 【宽度(W)】:设定多行文字的宽度。 【栏(C)】: 设定多行文字是否分栏。 1. 输入文字

确定好对角点之后,系统弹出文字编辑器对话框,如 图6-16所示。其中下半部分区域,即带着标尺的区域为文 字输入区域,用户在此输入文字。

| 文字格式                                                   |    |
|--------------------------------------------------------|----|
| 祥式 1 🔽 午午 🔽 🛦 0.875 🔽 B I U Ō い つ 🖢 ■ ByLayer 🖌 🔤 确定 😡 | )  |
|                                                        | )  |
|                                                        |    |
| [ [ [ [ [ [ [ [ [ [ [ [ [ [ [ [ [                      | 1⊳ |
| 1、图中尺寸均以毫米计算。                                          |    |
| 2、施工时应严格按照施工图纸施工,局部小尺寸(50MM以内)可根据                      |    |
| 现场实况进行调整,若偏差较大,须请示设计师,由设计师处理,所有木作                      |    |
| 部分必须经设计师验收后方可封板。                                       |    |
| 3、本设计经甲方同意签字为施工依据。                                     |    |
| 4、本设计要求局部改动,应以甲、乙双方认可,以变更通知书为准。]                       |    |
|                                                        |    |

#### 图6-16 【多行文字输入】对话框

此外,在文字区域中单击鼠标右键,从弹出的菜单中选择 【输入文字】的命令,可以将其他文字编辑器中创建的文字内 容直接导入到当前的图形中。

#### 2. 设置多行文字的宽度、高度及段落

右键单击标尺的任何部分,系统将出现如图6-17的可选命 令,用户可以设置多行文字的高度、宽度和段落。 单击【段落】按钮,系统打开【段落】对话框,如图6-18 所示。用户可以设置制表位的位置,单击【添加】按钮还可以 设置新的制表位,并通过输入数值而精确定义制表位的位置; 单击【删除】按钮可以删除制表位。

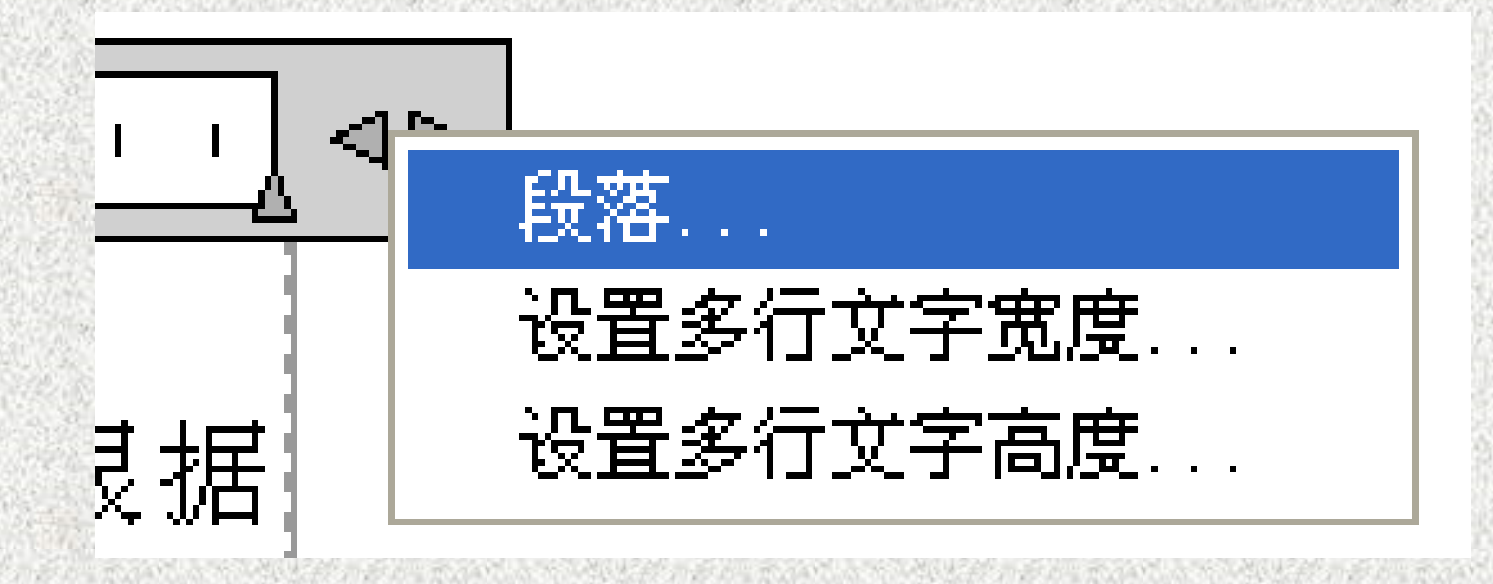

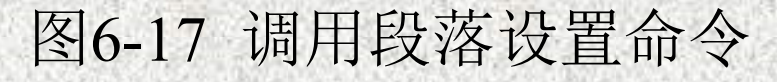

| ▲ 段落                                                                                   |                                                    | ×                   |
|----------------------------------------------------------------------------------------|----------------------------------------------------|---------------------|
| 制表位 ● L ● L ● L ● L ● L ● L ● L ● L ● L ● L                                            | <u>左縮进</u><br>第一行 (E):<br>悬挂 (H):<br>右縮进<br>右 (L): | 0                   |
| <ul> <li>✓ 段落对齐 (£)</li> <li>○ 左对齐 (£)</li> <li>○ 居中 (£)</li> <li>○ 右对齐 (£)</li> </ul> | ● 两端对齐 (I)                                         | ○分散对齐 @)            |
| <ul> <li>●段落间距 (2)</li> <li>段前 (2):</li> <li>0</li> <li>0</li> </ul>                   | □ 段落行距 (G)<br>行距 (S):                              | 设置值 (T):<br>1.0000x |
| 确定                                                                                     | E 取消                                               | 帮助                  |

图6-18 段落对话框

以上内容仅为本文档的试下载部分,为可阅读页数的一半内容。如要下载或阅读全文,请访问: <u>https://d.book118.com/808070133100007002</u>